## Configuração

## Como ativar / desativar o botão de alerta de preços da página do produto ?

01) Acesse o Painel de Controle

02) Após o Login clique em Configuração >> Product Listing >> Display price alert on product page

Clique no botão EDITAR

Selecione true para ativar ou false para desativar

03) Após clique no botão Atualizar

ID de solução único: #1544 Autor: : MFORMULA Última atualização: 2015-06-15 21:25